# Kaba drive ソフトウェアインストールマニュアル Ver1.08

| 承認       | 確認         | 作成                |
|----------|------------|-------------------|
| 技術部      | 技術部        | 技術部               |
| 16.12.19 | (16.12.19) | (16.12.19         |
| 植山       | 石澤         | <sup>Koller</sup> |

# 2016 年 12 月 19 日

dormakaba 🚧

1. 目次

| 2 はじめに                                          | •••••• Pg. 3  |
|-------------------------------------------------|---------------|
| 3 対応 OS                                         | •••••• Pg. 3  |
| 4 ソフトウェアの各種インストール                               | •••••• Pg. 3  |
| Step 1 vc_runtime(実行に必要なプログラム)のインストール           | •••••• Pg. 4  |
| Step 2 Driver(ポート設定ドライバー)のインストール                | •••••• Pg. 5  |
| Step 3 Kaba drive software(履歴管理ソフト)設定(インストール不要) | •••••• Pg. 6  |
| Step 4 時刻の設定                                    | ••••• Pg. 8   |
| Step 5 履歴の取得                                    | ••••• Pg. 9   |
| Step 6 ユーザーデータのバックアップ                           | •••••• Pg. 11 |
| Step 7 ユーザーデータの復旧                               | •••••• Pg. 12 |

2. はじめに

履歴取得には PC、接続ケーブル MicroB、各種ソフトウェアのインストールが必要です。 注) 登録されていないカードは履歴に反映されません。

- ・PCを別途ご用意ください。
- ・接続ケーブル MicroB(Micro USB※データ転送可製品を要選定)を別途ご用意ください。 ※充電専用ケーブル(データ転送不可)はご使用になれません。
- ・各種ソフトウェアをドルマカバジャパンのホームページからダウンロードをお願いします。
   ※2016年11月1日に日本カバ㈱からドルマカバジャパン㈱に社名変更致しました。
   ダウンロードファイル:「KabadriveTools\_V1.08.zip」ファイル

#### 対応 OS

「Windows XP、Windows 7、Windows8、Windows10」の対応

(32-bit & 64-bit) ※OS、bit の確認はコントロールパネル→システムを参照ください。

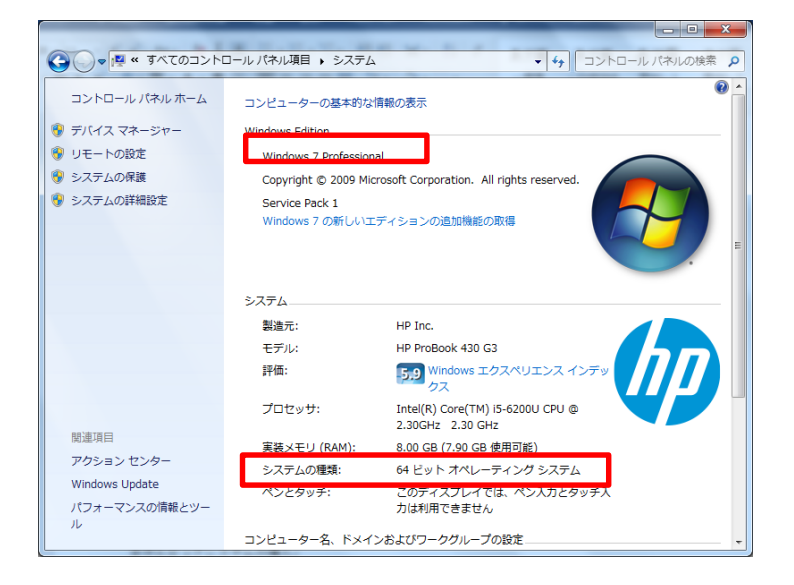

3. ソフトウェアの各種インストール

KabadriveTools V1.08 zip ファイルを解凍し、任意のローカルフォルダに保存ください。 以下の写真の通り、フォルダ内が5構成で展開されているか確認ください。

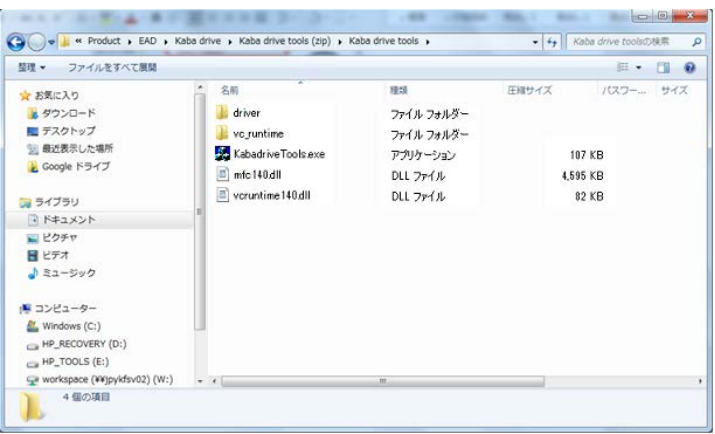

### Step 1 vc\_runtime(実行に必要なプログラム)をインストールします。

 $\rightarrow$  vc\_runtime  $\rightarrow$ vcredist\_×64(64bit), vcredist\_×86(32bit)

※該当 bit 値を確認の上、クリックください。

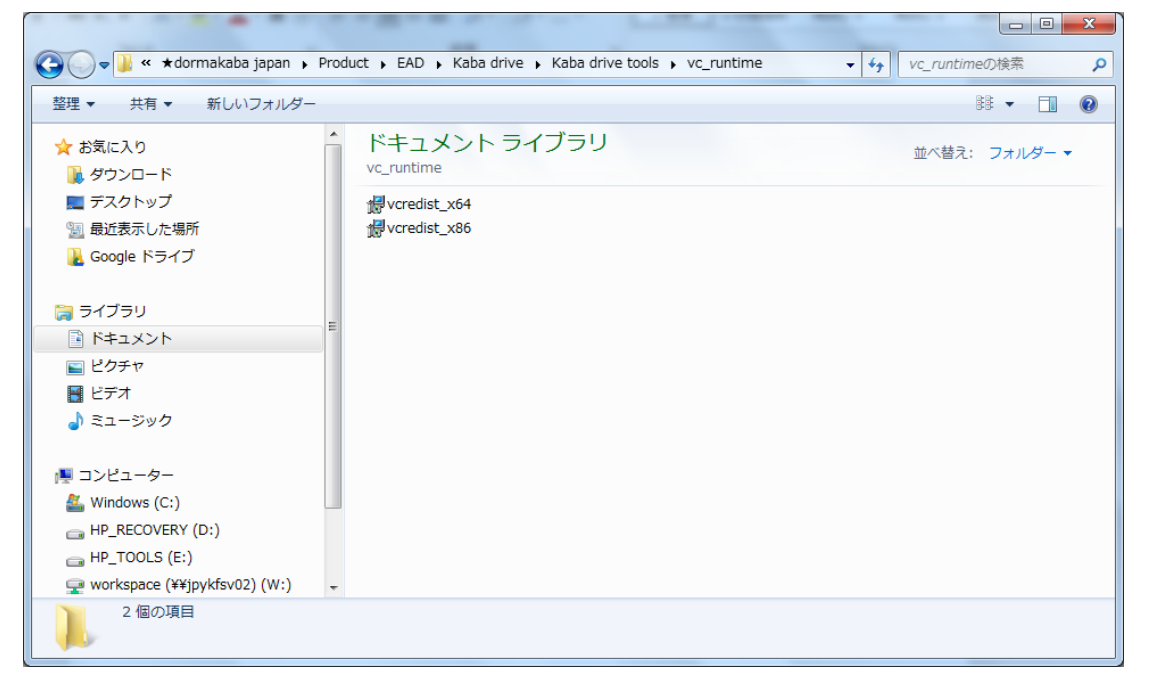

以下の画面の通り、インストールを実行してください。

| Hicrosoft Visual C++ 2015 Redistributable (x64) - 14.0.2                     |
|------------------------------------------------------------------------------|
| Microsoft Visual C++ 2015<br>Redistributable (x64) - 14.0.24215              |
| マイクロソフト ソフトウェア ライセンス条項                                                       |
| MICROSOFT VISUAL STUDIO 2015 拡張機能、VISUAL STUDIO SHELL、<br>および C++ 再頒布可能パッケージ |
| マイクロソフト ソフトウェア ライセンス条項 (以下、「本ライセンス条項」といいま                                    |
| ▼ ライセンス条項および使用条件に同意する(A)                                                     |
| (例インストールD) 閉じる(C)                                                            |

#### セットアップ完了です。

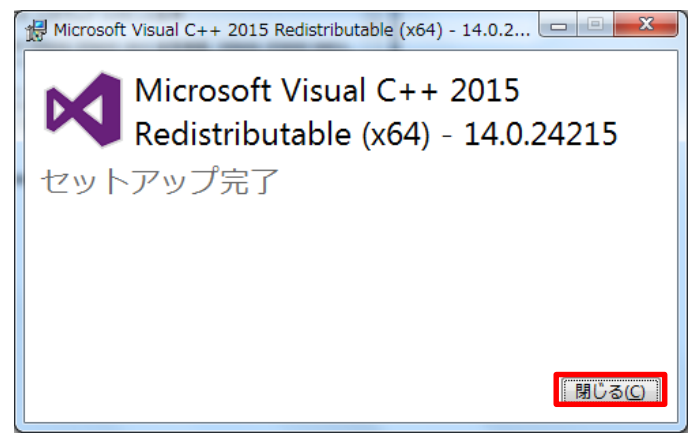

# Step 2 Driver(ポート設定ドライバー)のインストール

CH341SER をクリックしてください。

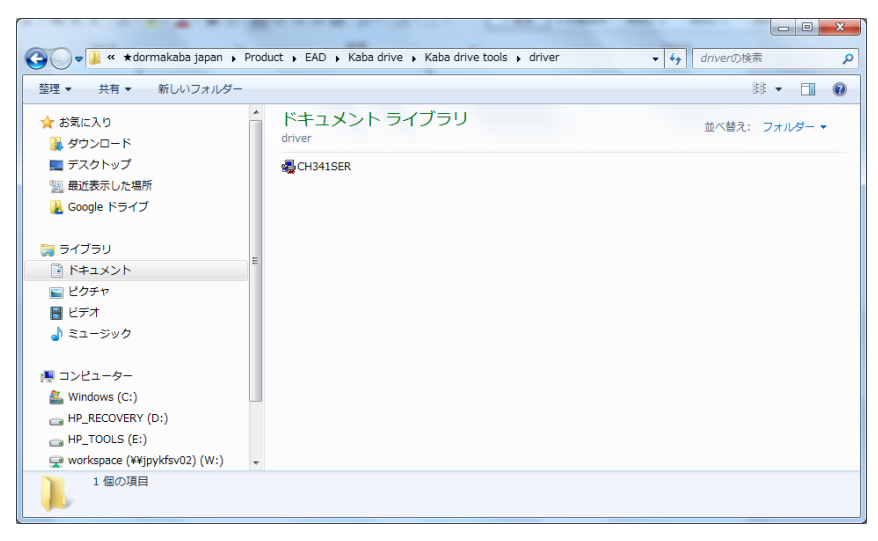

クリックすると、以下画面が現れますので INSTALL をクリックし、インストールしてください。

| BriverSetup(X64)  |                                                           |
|-------------------|-----------------------------------------------------------|
| Device Driver Ins | tall / UnInstall                                          |
| Select INF File : | CH341SER.INF                                              |
| INSTALL           | WCH.CN<br>L USB-SERIAL CH340<br>I 11/04/2011, 3.3.2011.11 |
| UNINSTALL         | <u> </u>                                                  |
| HELP              |                                                           |
|                   |                                                           |
|                   |                                                           |

セットアップ完了です(OK をクリック)。

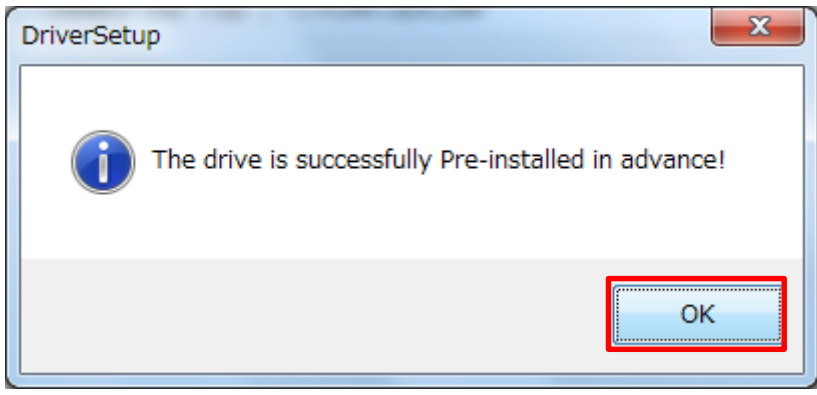

Step 3 Kaba drive software(履歴管理ソフト)設定 (インストール不要)

|               | Operation<br>PIN Code:  |
|---------------|-------------------------|
|               | GetRecord               |
|               | GetUserData SetUserData |
| Get Set Sync  |                         |
| No Time Event |                         |
|               |                         |
|               |                         |
|               |                         |
|               |                         |
|               |                         |
|               |                         |

PCとKaba drive バックドライブをMicroB(データ転送可)ケーブルにて接続します。

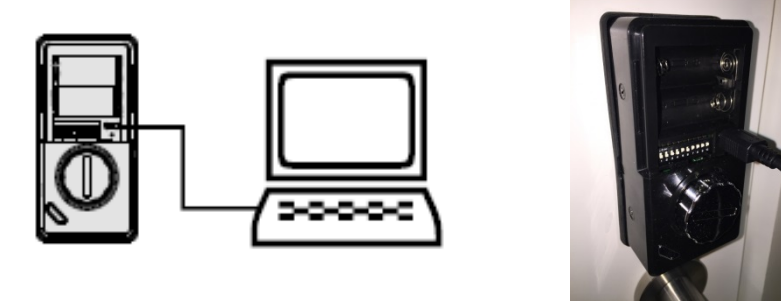

COM ポートの設定を行います。

COM ポート番号は「デバイスマネージャー」のポート(COM と LPT)を確認します。

→ ※例: USB-SERIAL CH340 (COM9)

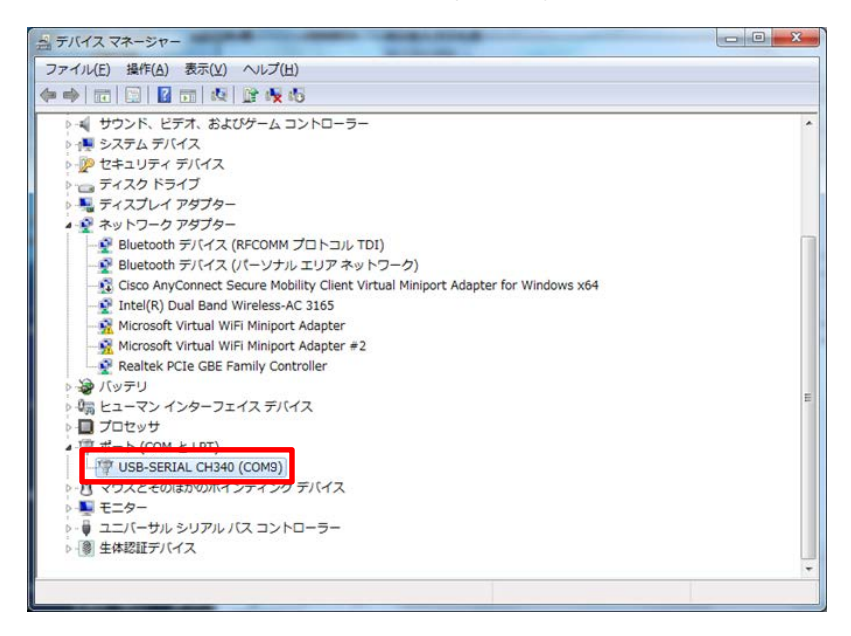

ページ6

# COM9を選択し、Openをクリックしてください。

デバイスマネージャーに表記された COM 番号(添付では COM9)をソフト上で選択します。

| Serial                |       | Operation-  |             |
|-----------------------|-------|-------------|-------------|
| USB-SERIAL CH340 (COM | 3 –   | PIN Code:   |             |
| Open                  | Close | GetRecord   |             |
| Time                  |       |             |             |
|                       |       | GetUserData | SetUserData |
| Get Set               | Sync  |             |             |
|                       |       |             |             |
| No Time               | Event |             |             |
|                       |       |             |             |
|                       |       |             |             |
|                       |       |             |             |
|                       |       |             |             |
|                       |       |             |             |
|                       |       |             |             |
|                       |       |             |             |
|                       |       |             |             |
|                       |       |             |             |

以下の通り、COM9 Open Success!と表記されましたら通信接続完了。

| Kabadrive Tools V1.08                                                   | X                                                                 |
|-------------------------------------------------------------------------|-------------------------------------------------------------------|
| Serial<br>USB-SERIAL CH340 (COM9)<br>Open Close<br>Time<br>Get Set Sync | Operation<br>PIN Code:<br>GetRecord<br>GetUserData<br>SetUserData |
| No Time Event                                                           |                                                                   |
| Info: COM9 Open Success!                                                |                                                                   |

# Step 4 時刻の設定

Time の「Get」をクリックし、バックドライブの時刻を入手します。 時刻がずれている場合は時刻調整を行います。

| Kabadrive Tools V1.08             | ×                       |
|-----------------------------------|-------------------------|
| Serial<br>USB-SERIAL CH340 (COM9) | Operation<br>PIN Code:  |
| Open Close                        | GetRecord               |
| Time<br>2016-12-12 14:42:22       | GetUserData SetUserData |
| Get Set Sync                      |                         |
| No Time Event                     |                         |
|                                   |                         |
|                                   |                         |
|                                   |                         |
|                                   |                         |
| Info: GetTime Success             |                         |
|                                   |                         |

「Sync」をクリックし、PC 時刻と同期を行います。「Set」をクリックし、バックドライブへ時刻を送信します。

| Serial                                        | 49) 💌 | Operation<br>PIN Code: |             |
|-----------------------------------------------|-------|------------------------|-------------|
| Open                                          | Close | GetRecord              |             |
| 2016/12/12 14:44:06           Get         Set | Sync  | GetUserData            | SetUserData |
| No Time                                       | Event |                        |             |
|                                               |       |                        |             |
|                                               |       |                        |             |
|                                               |       |                        |             |

ページ8

#### Step 5 履歴の取得

#### ※未登録のエラーおよびダブル認証モード時の履歴は表記されません。

Operation の「GetRecord」をクリックすると履歴が表記され、ソフトウェアが保存されているフォルダに自動でテキスト ファイルが生成されます。

| Serial       Dperation         USB-SERIAL CH340 (COM9)       PIN Code:         Deen       Close         Time       GetUserData         SetUserData       SetUserData         Virtual State       SetUserData         SetUserData       SetUserData         Virtual State       SetUserData         SetUserData       SetUserData         SetUserData       SetUserData         Virtual State       SetUserData         SetUserData       SetUserData         Virtual State       Password Unlock by ID:5 Levet General User         SetUserData       Pin Different User         SetUserData       Pin Different User         SetUserData       Pin Different User         SetUserData       Pin Different User         SetUserData       Pin Different User         SetUserData       Pin Different User         SetUserData       Pin Different User         SetUserData       Pin Different User         SetUserData       Pin Different User         SetUserData       Pin Different User         SetUserData       Pin Different User         SetUserData       Pin Different User         SetUserData       Pin Different User         Se |
|----------------------------------------------------------------------------------------------------|
| mile, democord duccess, dave ds. E-Diviel_20101120103000.000                                                                                                    |

履歴表記の ID を ID ナンバー管理台帳(取扱説明書 P.47 参照)と照らし合わせ、個人を特定してください。

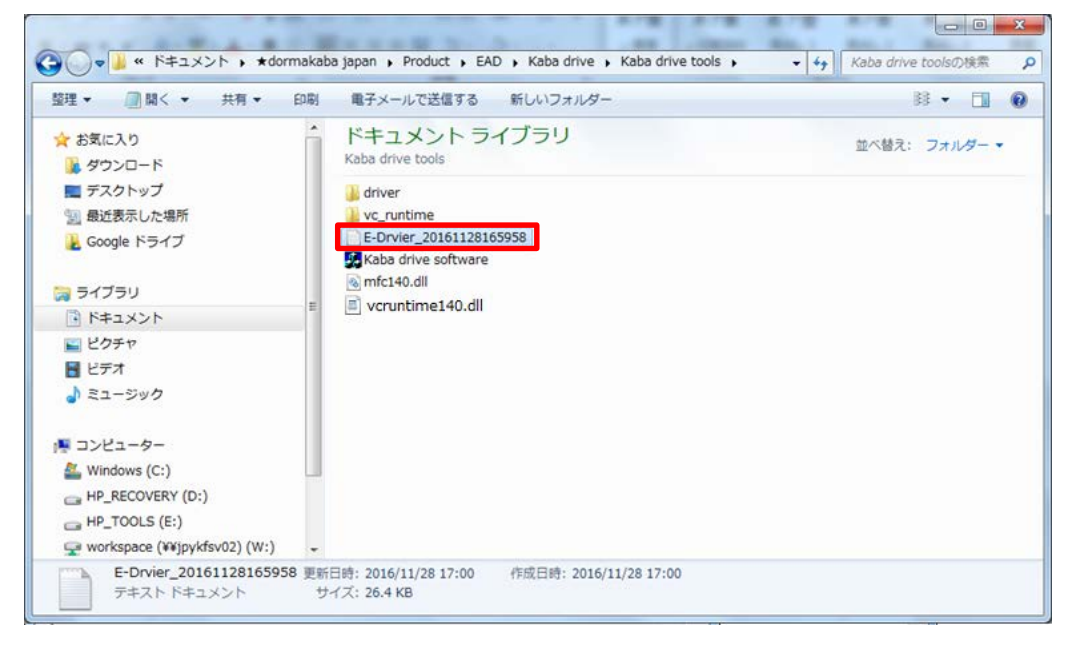

| E-Drvier_20161128165958 - メモ帳                                                                                                    |                                                                                                    | x |
|----------------------------------------------------------------------------------------------------|----------------------------------------------------------------------------------------------------|---|
| ファイル(E) 編集(E) 書式(O) 表示(V)                                                                                                    | ヘルプ(圧)                                                                                                    |   |
| No.Time12016-11-2816:59:3622016-11-2816:59:2332016-11-2816:59:2332016-11-2816:59:2332016-11-2816:59:2332016-11-2816:59:2332016-11-2816:59:2342016-11-2816:59:2352016-11-2816:58:5852016-11-2816:57:3872016-11-2816:57:3872016-11-2816:54:49102016-11-2816:54:44102016-11-2816:53:53122016-11-2816:48:24152016-11-2816:48:24152016-11-2816:47:26162016-11-2816:45:44182016-11-2816:45:44182016-11-2816:45:42192016-11-2816:42:41202016-11-2816:41:14212016-11-2816:41:14222016-11-2816:40:32232016-11-2816:40:32232016-11-2816:39:58252016-11-2816:39:24262016-11-2816:37:37 | Event<br>Password Unlock by ID:5 Level:General User<br>Activate Double Authentication<br>Password Unlock by ID:1 Level:Master User<br>Register Media ID:6 Level:Level:General User<br>Register Password ID:5 Level:Level:General User<br>Password Unlock by ID:1 Level:Master User<br>Keypad Unlock by ID:1 Level:General User<br>RC Unlock by ID:1 Level:General User<br>Media Unlock by ID:3 Level:General User<br>Media Unlock by ID:0 Level:General User<br>Media Unlock by ID:0 Level:General User<br>Media Unlock by ID:0 Level:General User<br>Media Unlock by ID:0 Level:General User<br>Media Unlock by ID:0 Level:General User<br>Media Unlock by ID:1 Level:General User<br>Media Unlock by ID:1 Level:General User<br>Media Unlock by ID:1 Level:General User<br>Register Media ID:5 Level:General User<br>Register Media ID:5 Level:General User<br>Register Media ID:5 Level:General User<br>Password Unlock by ID:1 Level:Master User<br>Password Unlock by ID:255<br>RC Unlock by ID:1 Level:General User<br>Media Unlock by ID:255<br>RC Unlock by ID:1 Level:General User<br>Media Unlock by ID:2 Level:General User<br>Media Unlock by ID:2 Level:General User<br>Media Unlock by ID:3 Level:General User | < |
| ٠                                                                                                    |                                                                                                    | ► |

### 例:CSV 貼り付け

| 8 5.0                                                                                                    | <b>.</b> .              |                     |            |           |                          | Book1 -                  | Excel    |        |                    |                    |     |     | Takaki Ueyan               | 1a 🖽                        | - 6                     | • ×          |
|----------------------------------------------------------------------------------------------------|-------------------------|---------------------|------------|-----------|--------------------------|--------------------------|----------|--------|--------------------|--------------------|-----|-----|----------------------------|-----------------------------|-------------------------|--------------|
| ファイル ホー                                                                                                    | ۵ <b>(</b>              | ページレイアウト 数式         | データ 校開     | 表示        | Foxit PDF A              | CROBAT S                 | ? 東行したい  | 作業を入   | カレてください            |                    |     |     |                            |                             |                         | <b>兒</b> .共有 |
| よ<br>日本<br>1970日<br>1970日 | 游ゴシック<br>B I <u>U</u> ・ | - 11 · A A          | = <b>.</b> |           | 折り返して全体を表示<br>セルを結合して中央編 | 175 (113)<br>12 • 17 • 5 | 6 •   *8 | •<br>• | 作付き テーブル<br>時式・書式設 | として セルの<br>定・スタイル・ | 開設で |     | ∑ オート SU<br>フィル *<br>グリア * | IM * A<br>Z<br>型べ替<br>フィルク・ | • ♀<br>12 検索と<br>-* 選択・ |              |
| グリップホード に                                                                                                    |                         | 7/2/5               |            | 858       | 1                        | 6                        | 款把       | .9     | 291                | 16                 | 5.1 | 216 |                            | NE                          |                         | ^            |
| 113                                                                                                    | • I ×                   | √ fx                |            |           |                          |                          |          |        |                    |                    |     |     |                            |                             |                         | ^            |
| A                                                                                                    | В                       | с                   | D          | E         |                          | F                        |          | G      | Н                  | Î.                 | L   | K   | L                          | M                           | N                       |              |
| 1                                                                                                    | No.                     | Time                |            |           | Event                    |                          |          |        |                    |                    |     |     |                            |                             |                         |              |
| 2                                                                                                    | 1                       | 2016-11-28 16:59:36 | Password   | Unlock    | by ID:5 Level:Ger        | neral User               |          |        |                    |                    |     |     |                            |                             |                         |              |
| 3                                                                                                    | 2                       | 2016-11-28 16:59:23 | Activate D | ouble A   | uthentication            |                          |          |        |                    |                    |     |     |                            |                             |                         |              |
| 4                                                                                                    | 3                       | 2016-11-28 16:59:10 | Password   | Unlock    | by ID:1 Level:Ma         | ster User                |          |        |                    |                    |     |     |                            |                             |                         |              |
| 5                                                                                                    | 4                       | 2016-11-28 16:58:58 | Register N | /ledia ID | :6 Level:Level:Ge        | eneral User              |          |        |                    |                    |     |     |                            |                             |                         |              |
| 6                                                                                                    | 5                       | 2016-11-28 16:58:47 | Register P | assword   | ID:5 Level:Leve          | General Us               | er       |        |                    |                    |     |     |                            |                             |                         |              |
| 7                                                                                                    | 6                       | 2016-11-28 16:57:38 | Password   | Unlock    | by ID:1 Level:Ma         | ster User                |          |        |                    |                    |     |     |                            |                             |                         |              |
| 8                                                                                                    | 7                       | 2016-11-28 16:57:10 | Keypad U   | nlock by  | ID:255                   |                          |          |        |                    |                    |     |     |                            |                             |                         |              |
| 9                                                                                                    | 8                       | 2016-11-28 16:54:59 | RC Unlock  | k by ID:1 | Level:General U          | ser                      |          |        |                    |                    |     |     |                            |                             |                         |              |
| 10                                                                                                    | 9                       | 2016-11-28 16:54:44 | RC Unlock  | k by ID:1 | Level:General U          | ser                      |          |        |                    |                    |     |     |                            |                             |                         |              |
| 11                                                                                                    | 10                      | 2016-11-28 16:54:07 | Media Un   | lock by I | D:3 Level:Genera         | al User                  |          |        |                    |                    |     |     |                            |                             |                         |              |
| 12                                                                                                    | 11                      | 2016-11-28 16:53:53 | Media Un   | lock by I | D:0 Level:Genera         | al User                  |          |        |                    |                    |     |     |                            |                             |                         |              |
| 13                                                                                                    | 12                      | 2016-11-28 16:53:39 | Media Un   | lock by I | D:2 Level:Genera         | al User                  |          |        |                    |                    |     |     |                            |                             |                         |              |
| 14                                                                                                    | 13                      | 2016-11-28 16:48:50 | Media Un   | lock by I | D:0 Level:Genera         | al User                  |          |        |                    |                    |     |     |                            |                             |                         | 1            |
| 15                                                                                                    | 14                      | 2016-11-28 16:48:24 | Keypad U   | nlock by  | ID:255                   |                          |          |        |                    |                    |     |     |                            |                             |                         |              |
| 16                                                                                                    | 15                      | 2016-11-28 16:47:26 | Media Un   | lock by I | D:5 Level:Genera         | al User                  |          |        |                    |                    |     |     |                            |                             |                         |              |
| 17                                                                                                    | 16                      | 2016-11-28 16:45:49 | Register N | ledia ID  | :5 Level:Level:Ge        | eneral User              |          |        |                    |                    |     |     |                            |                             |                         |              |
|                                                                                                    | Sheet1                  | ÷                   |            | 31 C.C.   |                          | 1                        | 1        |        | 1                  |                    |     |     |                            |                             | 1                       | •            |
| 皇儀完了                                                                                                    | -                       |                     |            |           |                          |                          |          |        |                    |                    |     | 1   |                            |                             | 1                       | + 100%       |

## Step 6 ユーザーデータのバックアップ

Operation の「GetUserData」をクリックするとソフトウェアが保存されているフォルダに自動でバックアップファイル

(拡張子.dat)が生成されます。※閲覧、加工不可

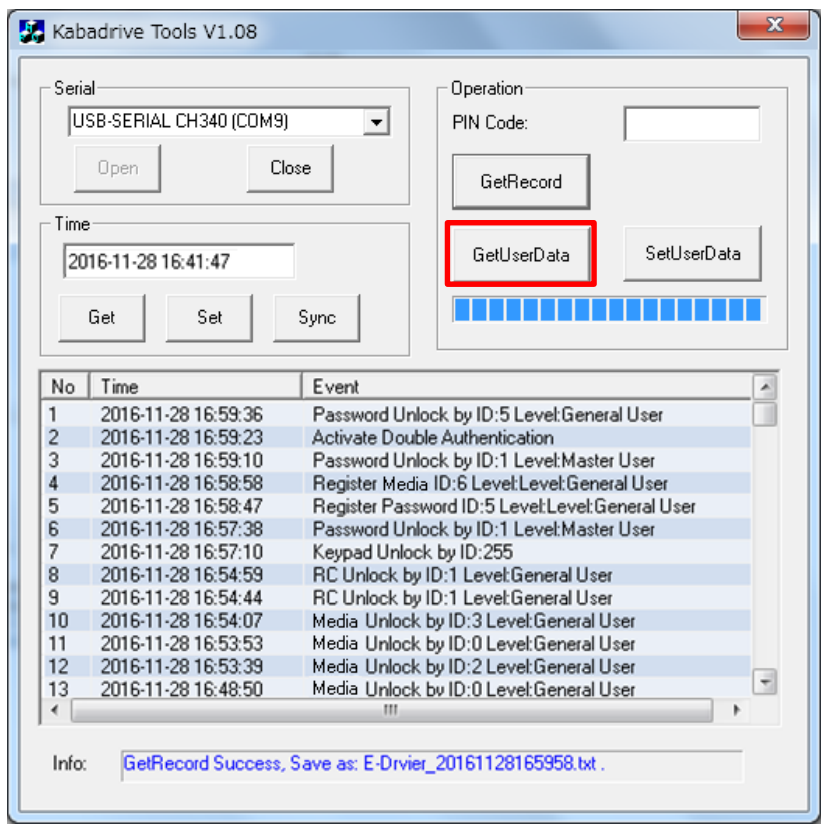

#### 生成されたバックファイルを大切に保管ください。

機器故障時の復旧、他ゲートへの同データの複製に使用する事が可能です。

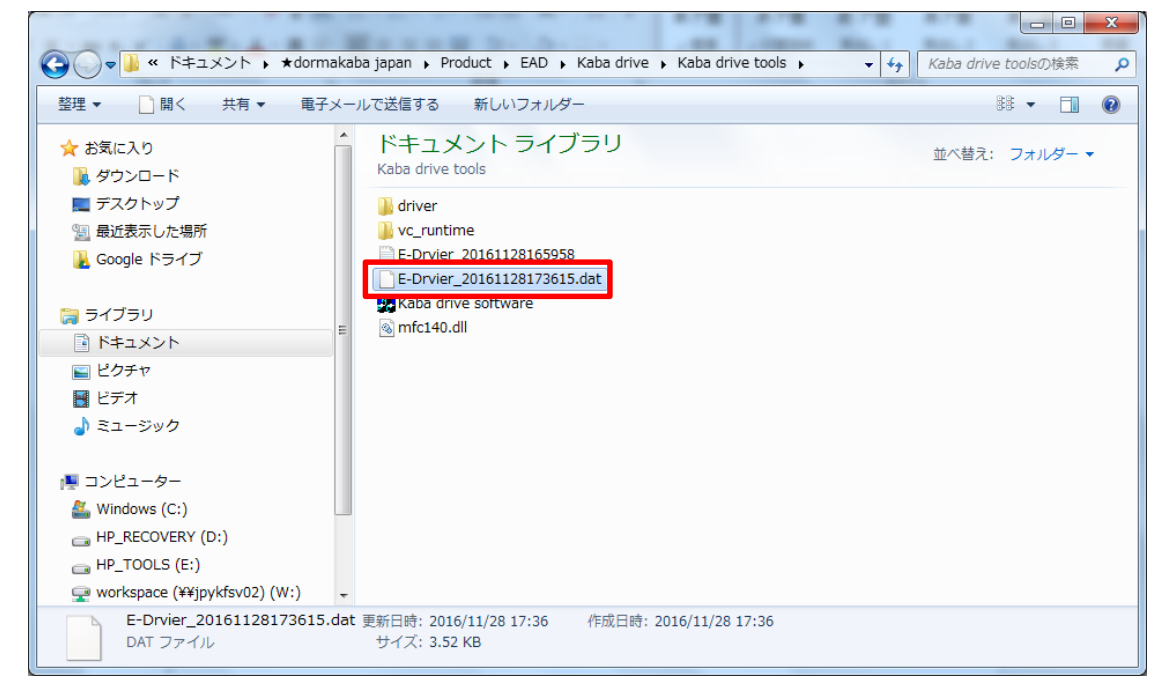

### Step 7 ユーザーデータの復旧

「PIN Code:」の入力フィールドに現在のマスターピンコードを入力し、

Operation の「SetUserData」をクリックするとバックアップファイルが保管されているフォルダにアクセスします。 ※機器の入れ替え、複数ゲートへの同ユーザーデータ複製登録に便利な機能です。

| Sell    | al                     | Operation                                       |
|---------|------------------------|-------------------------------------------------|
| U       | SB-SERIAL CH340 (COM9) | )  PIN Code: *******                            |
|         | Open Cla               | ose GetRecord                                   |
| Time    | e                      |                                                 |
| 20      | )16-11-28 16:41:47     | GetUserData SetUserData                         |
| 1       |                        |                                                 |
|         | Get Set                | Sunc                                            |
|         |                        |                                                 |
|         | [                      |                                                 |
| No      | Time                   | Event 4                                         |
| 1       | 2016-11-28 16:59:36    | Password Unlock by ID:5 Level:General User      |
| 2       | 2016-11-28 16:59:23    | Activate Double Authentication                  |
| 3       | 2016-11-28 16:59:10    | Password Unlock by ID:1 Level:Master User       |
| 4       | 2016-11-28 16:58:58    | Register Media ID:6 Level:Level:Lieneral User   |
| 5       | 2016-11-28 16:58:47    | Register Password ID:5 Level:Level:General User |
| ь<br>7  | 2016-11-28 16:57:38    | Password Unlock by ID: I Level: Master User     |
| <u></u> | 2016-11-28 16:57:10    | Reypad Unlock by IU:200                         |
| 0       | 2016-11-28 16:54:59    | PC Unlock by ID:1 Level: General User           |
| 3       | 2010-11-28 16:54:44    | No Unlock by ID:1 Level: General User           |
| 11      | 2010-11-28 16:54:07    | Media Unlock by ID:3 Level:General User         |
| 12      | 2010-11-20 10:53:53    | Media Unlock by ID:0 Level:General User         |
| 12      | 2010-11-20 10:03:39    | Modia Unlock by ID:2 Level General User         |
| 13      | 2010-11-20 10:40:30    | Modia Oniock by ID:0 Feder delietal Osei        |
| •       |                        |                                                 |

複製登録、復元したいバックファイル(.dat)を開いてデータセットを行います。

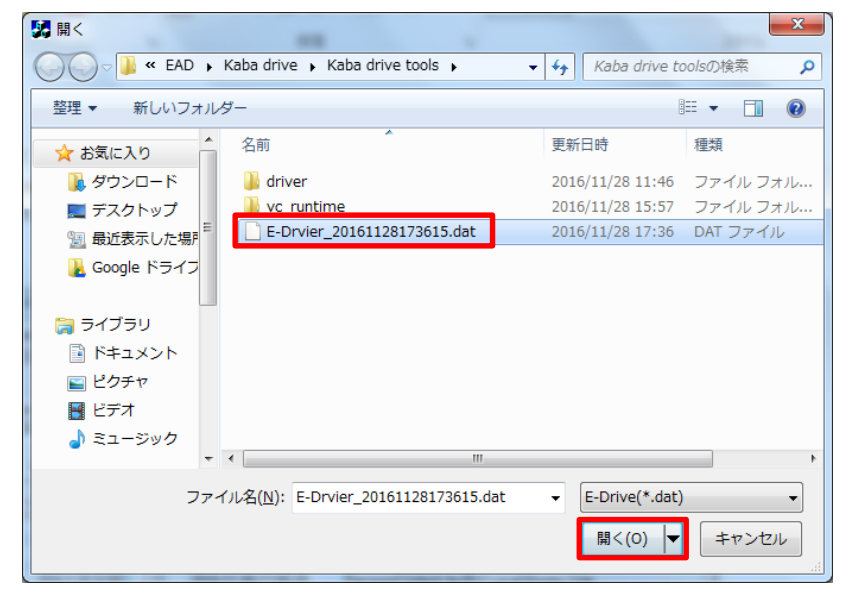

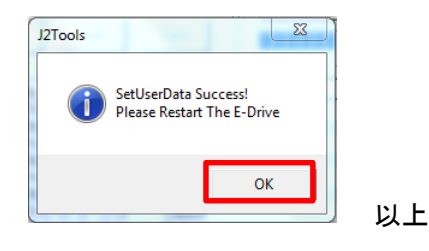